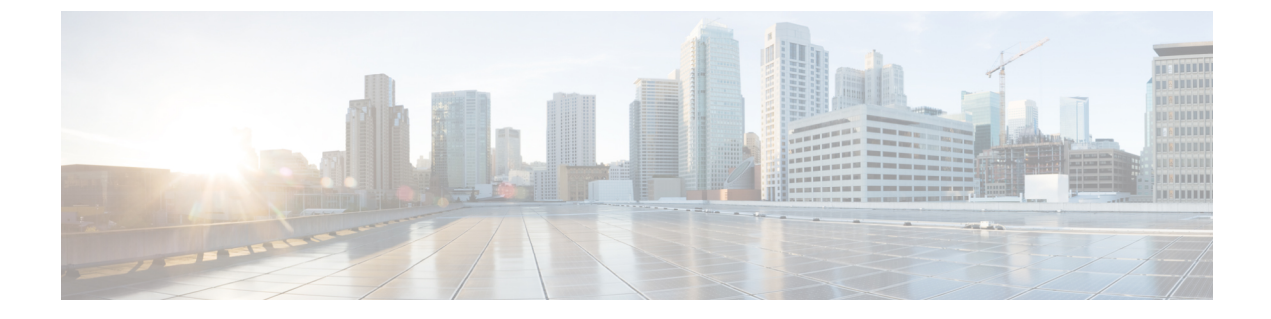

# 使用可能なライセンス

- ・使用可能なライセンスに関する情報 (1ページ)
- •使用可能なライセンスの設定方法(5ページ)
- ・使用可能なライセンスの機能履歴 (26ページ)

# 使用可能なライセンスに関する情報

ここでは、Cisco IOS-XE ソフトウェアを実行している Cisco Catalyst 9300 シリーズ スイッチで 使用可能なライセンスについて説明します。特に指定のない限り、この情報はシリーズのすべ てのモデルに適用されます。

# 基本ライセンスとアドオンライセンス

次の基本ライセンスとアドオンライセンスを使用できます。

## 基本ライセンス

基本ライセンスとは、永続的に有効な永久ライセンスです。こうしたライセンスには使用期限 日はありません。

- Network Essentials
- Network Advantage: Network Essentials ライセンスで使用可能な機能と追加機能が含まれます。

## アドオン ライセンス

アドオンライセンスでは、スイッチだけでなく Cisco Digital Network Architecture Center (Cisco DNA Center) でもシスコのイノベーションを提供しています。

アドオンライセンスは特定の日付まで有効です。アドオンライセンスは3年、5年、または7 年のサブスクリプション期間にわたって購入できます。

• DNA Essentials

• DNA Advantage: DNA Essentials ライセンスで使用可能な機能と追加機能が含まれます。

#### 基本ライセンスとアドオンライセンスの使用に関するガイドライン

- 基本ライセンス(Network Essentials および Network-Advantage)の注文および履行は、無期限または永久ライセンスタイプのみとなります。
- アドオンライセンス(DNA Essentials および DNA Advantage)の注文および履行は、サブ スクリプションまたは有効期間付きライセンスタイプのみとなります。
- ネットワーク ライセンス レベルを選択した場合はアドオンライセンスレベルが含まれています。DNA 機能を使用する場合は、期限が切れる前にライセンスを更新して、使用を継続してください。DNA 機能の使用を継続しない場合は、アドオンライセンスを非アクティブ化してからスイッチをリロードして基本ライセンス機能での運用を継続します。

基本ライセンスとともにアドオンライセンスを購入する場合、許可されている組み合わせ と、許可されていない組み合わせに注意してください。

#### 表1:表4許可されている組み合わせ

|                      | DNA<br>Essentials | DNA<br>Advantage |
|----------------------|-------------------|------------------|
| Network Essentials   | 対応                | 非対応              |
| Network<br>Advantage | <u>1</u>          | 対応               |

- <sup>1</sup> この組み合わせは DNA ライセンスの更新時にのみ購入できます。DNA-Essentials の 初回購入時には購入できません。
- 機能を使用できるライセンスレベルを確認するには、Cisco Feature Navigator を使用します。Cisco Feature Navigator にアクセスするには、https://cfnng.cisco.com に進みます。cisco.com のアカウントは必要ありません。

## 高セキュリティライセンス

暗号化機能を提供する製品および機能は、米国輸出管理法、米国政府暗号化および輸出管理規則(EAR)の範囲内です。<sup>2</sup>高セキュリティ(HSECK9)は、輸出規制対象のライセンスであり、暗号化機能の使用を許可します。

このサブセクションでは、ライセンスをサポートする製品、ライセンスを必要とする暗号化機 能、ライセンスを注文する際の考慮事項、ライセンスを使用するための前提条件、およびサ ポートされるプラットフォームでのライセンスの設定方法について説明します。

## サポートされているプラットフォームとリリース

HSECK9 ライセンスは、Cisco IOS XE Bengaluru 17.6.2 以降の Cisco Catalyst 9300X シリーズス イッチでのみ使用できます。

シリーズで使用可能な SLU の詳細については、『Cisco Catalyst 9300 Series Switches Hardware Installation Guide』を参照してください。

## HSECK9 ライセンスが必要な場合

HSECK9 ライセンスは、米国の輸出規制法の制限対象である、特定の暗号化機能を使用する場合にのみ必要です。HSECK9 ライセンスがないと、制限対象の暗号化機能を有効にできません。

IPsec 機能には HSECK9 ライセンスが必要です。

## HSECK9 ライセンスを使用するための前提条件

次の要件を満たしていることを確認します。

- デバイスが HSECK9 ライセンスをサポートしていること。サポートされているプラット フォームとリリース (3ページ)を参照してください。
- Cisco Smart Software Manager (CSSM)の該当するスマートアカウントおよびバーチャルア カウントに必要な数の HSECK9 ライセンスがあること。暗号化機能を使用する UDI ごと に、HSECK9 ライセンスが1つ必要です。必要なライセンス数に関しては、スタック構成 の考慮事項を確認してください。スタッキングに関する考慮事項(4ページ)を参照し てください。
- サポートされている Smart Licensing Using Policy トポロジのいずれかを実装していること。
   これにより、使用する HSECK9 ライセンスごとにスマートライセンス承認コード(SLAC)
   をインストールできます。

HSECK9 ライセンスは、米国の取引規制法(輸出規制)の制限対象であるため、使用前に 承認が必要です。SLAC はこの承認を提供し、輸出規制対象のライセンスの有効化と継続 的な使用を可能にします。SLAC は CSSM で生成され、CSSM から取得されます。デバイ スを CSSM に接続して SLAC を取得する方法はいくつかあります。CSSM に接続する各方 法がトポロジと呼ばれます。設定セクションは、各トポロジで SLAC を取得する方法を示 します(HSECK9 ライセンス用の SLAC のインストール (7ページ))。

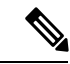

(注) このドキュメント(サポートされているプラットフォームとリ リース(3ページ))の範囲内にあるサポート対象プラット フォームで SLAC を取得してインストールするには、このドキュ メントの設定セクションを参照してください。他のシスコ製品と 比較すると、設定プロセスに違いがあります。  ・暗号化機能の設定は、SLACをインストールしてから行います。インストール前に暗号化 機能を設定した場合、SLACのインストール後に再設定する必要があります。

## 発注時の考慮事項

ここでは、HSECK9 ライセンスの発注に関する重要な考慮事項について説明します。

暗号化機能を使用する UDI ごとに、個別の HSECK9 ライセンスが必要です。デバイススタッ クがある場合は、スタッキングに関する考慮事項 (4ページ) セクションで必要なライセン ス数に関する情報を参照してください。

注文する新しいハードウェア(サポートされているプラットフォーム)で暗号化機能を使用す る予定の場合は、スマートアカウントとバーチャルアカウントの情報を注文時に提供します。 これにより、SLAC を工場でインストールできます。

ライセンスの注文については、『Cisco Catalyst 9300 Series Ordering Guide』を参照してください。https://www.cisco.com/c/en/us/products/collateral/switches/catalyst-9300-series-switches/ nb-06-cat9300-swit-ser-cte-en.html

## スタッキングに関する考慮事項

このセクションでは、アクティブ、スタンバイ、および1つ以上のメンバーを持つデバイスス タックに適用される HSECK9 ライセンスの考慮事項と要件について説明します。

混合スタック構成はサポートされていません。

スタック内のすべてのデバイスは、Cisco Catalyst 9300X シリーズ スイッチである必要が あります。

・最低限、HSECK9ライセンスを取得し、スタック内のアクティブデバイスのSLACをインストールする必要があります。スイッチオーバー時に暗号化機能を中断なく使用するため、スタンバイ用のHSECK9ライセンスも取得することを推奨します。

スイッチオーバーが発生し、スタンバイに HSECK9 ライセンスがない場合、暗号化機能 は無効になります。システムは自動的にデバイススタックをリロードし、スタック全体で 暗号化機能を無効にします。

・デバイススタックのスタンバイにHSECK9ライセンスがインストールされていない場合に表示される、毎日のシステムメッセージ。これは、スイッチオーバーが発生したときに暗号化機能が無効になることのみを警告するものです。現在アクティブなデバイスのHSECK9対応機能の動作には影響しません。

%IOSXE\_SMART\_AGENT-6-STANDBY\_NOT\_AUTHORIZED: Standby is in 'not authorized' state for license hseck9.

スイッチオーバーが発生したときに表示されるシステムメッセージ。この場合、スタンバイに HSECK9 ライセンスがありません。これらのメッセージは、デバイスがリロードされていることを警告します。リロード後にシステムが起動すると、暗号化機能はスタック全体で無効になります。

%PLATFORM\_IPSEC\_HSEC-3-UNAUTHORIZED\_HSEC: Switchover happened with IPSec configured but HSEC unauthorized, reloading. PMAN-5-EXITACTION: F0/0: pvp: Process manager is exiting: reload fp action requested

PMAN-5-EXITACTION: R0/0: pvp: Process manager is exiting: rp processes exit with reload switch code

- ・暗号化機能がすでに使用されている既存のスタックにデバイスを追加するには、次のいず れかの手順を実行します。
  - SLAC をインストールし、スタンドアロンデバイスで暗号化機能を設定し、最後に既 存のスタックにデバイスを追加します。
  - ・デバイスをスタックに追加し、スタック全体の SLAC を再度要求します。

# 使用可能なライセンスの設定方法

ここでは、使用可能なライセンスの設定方法と、ライセンスを設定する前後に必要なタスクに ついて説明します。

## 基本ライセンスとアドオンライセンスの設定

基本ライセンスまたはアドオンライセンスを注文および購入したら、使用する前にデバイスで ライセンスを設定する必要があります。

このタスクではライセンスレベルを設定します。設定された変更を有効にする前にリロードが 必要です。このタスクは、次の目的で使用できます。

- •現在のライセンスを変更する。
- 別のライセンスを追加する。たとえば、現在 Network Advantage を使用している場合、対応する Digital Networking Architecture (DNA) Advantage ライセンスで使用可能な機能も使用することができます。
- ライセンスを削除する。

|       | コマンドまたはアクション                                           | 目的                              |
|-------|--------------------------------------------------------|---------------------------------|
| ステップ1 | enable                                                 | 特権 EXEC モードを有効にします。             |
|       | 例:<br>Device> <b>enable</b>                            | プロンプトが表示されたらパスワードを<br>入力します。    |
| ステップ2 | configure terminal<br>例:<br>Device# configure terminal | グローバル コンフィギュレーション<br>モードを開始します。 |

|       | コマンドまたはアクション                                                                                                    | 目的                                                                                                 |
|-------|----------------------------------------------------------------------------------------------------|----------------------------------------------------------------------------------------------------|
| ステップ3 | license boot level license_level<br>例:<br>Device(config)# license boot level<br>network-advantage<br>add-on dna-advantage             | 製品インスタンスで設定されたライセン<br>スをアクティブにします。この例では、<br>DNA Advantage ライセンスはリロード後<br>に製品インスタンスでアクティブ化され<br>ます。 |
| ステップ4 | exit<br>例:<br>Device(config)# exit                                                                                                    | 特権 EXEC モードに戻ります。                                                                                  |
| ステップ5 | copy running-config startup-config<br>例:<br>Device# copy running-config<br>startup-config                                             | 構成ファイルへの変更を保存します。                                                                                  |
| ステップ6 | show version<br>例:<br>Device# show version<br><output truncated=""><br/>Technology Package License Information:</output>              | 現在設定されているライセンスの情報<br>と、リロード後に適用可能なライセンス<br>を表示します。                                                 |
|       | Technology-package<br>Technology-package<br>Current Type<br>Next reboot                                                               | -                                                                                                  |
|       | network-advantage Smart License<br>network-advantage<br>Subscription Smart<br>License dna-advantage<br><output truncated=""></output> |                                                                                                    |
| ステップ1 | reload<br>例:<br>Device# reload                                                                                                    | デバイスがリロードされます。                                                                                     |

ライセンスレベルを設定すると、変更はリロード後に有効になります。レポートが必要かどう かを確認するには、システムメッセージを待つか、show コマンドを使用してポリシーを参照 します。

レポートが必要であることを示すシステムメッセージ:%SMART\_LIC-6-REPORTING\_REQUIRED:
 A Usage report acknowledgment will be required in [dec] days.

[dec] は、レポート要件を満たすために残された時間(日数)です。

 show コマンドを使用する場合は、show license status 特権 EXEC コマンドの出力を参照し、 [Next ACK deadline] フィールドを確認します。これは、この日付までに RUM レポートを 送信して ACK をインストールする必要があることを意味します。

RUM レポートを送信するために使用可能な方法は、実装するトポロジによって異なります。 このガイドの「Smart Licensing Using Policy」の章のポリシーを使用したスマートライセンシン グの設定方法:トポロジ別のワークフローセクションで、該当するトポロジのワークフローを 参照してください。

## HSECK9 ライセンス用の SLAC のインストール

このセクションでは、HSECK9ライセンス用のSLACをインストールする各種方法について説 明します。各方法は、Smart Licensing Using Policy 環境の特定のトポロジに対応します。

サポートされているすべてのトポロジの詳細については、このガイドの「Smart Licensing Using Policy」章のサポートされるトポロジセクションを参照してください。

(注) HSECK9ライセンスを使用する場合に実装できない唯一のトポロジは、「コントローラを介して CSSM に接続」です。ここで、「コントローラ」は Cisco DNA Center を指します。Cisco DNA Center GUI には、HSECK9 をサポートする Cisco Catalyst スイッチの SLAC を生成するオプションはありません。

## SLAC のインストール:CSSM に直接接続

このタスクでは、デバイス(製品インスタンス)がCSSMに直接接続されている場合に、SLAC を要求してインストールする方法を示します。

#### 始める前に

- デバイスが HSECK9 ライセンスをサポートしていることを確認します。サポートされているプラットフォームとリリース (3ページ)を参照してください。
- CSSMの該当するスマートアカウントおよびバーチャルアカウントに必要な数のHSECK9 ライセンスがあることを確認します。
- *CSSM*に直接接続トポロジのステップ1~3が完了していることを確認します。トポロジのワークフロー:CSSMに直接接続を参照してください。

|       | コマンドまたはアクション                   | 目的                                                  |
|-------|--------------------------------|-----------------------------------------------------|
| ステップ1 | enable<br>例:<br>Device> enable | 特権 EXEC モードを有効にします。プ<br>ロンプトが表示されたらパスワードを入<br>力します。 |

I

|       | コマンドまたはアクション                                                                                                    | 目的                                                                                                    |
|-------|----------------------------------------------------------------------------------------------------|----------------------------------------------------------------------------------------------------|
| ステップ2 | license smart authorization<br>request{add replace}feature_name{all local}<br>例:<br>Device# license smart authorization<br>request add hseck9 local | <ul> <li>license smart authorization request:</li> <li>このオプションは、CSSM、CSLU<br/>またはSSMオンプレミスからSLAC<br/>を要求します。SLACが返され、製<br/>品インスタンスに自動的にインス<br/>トールされます。</li> </ul>                                                                                   |
|       |                                                                                                    | 既存のSLACに追加するのか置換す<br>るのかを指定します。                                                                                                    |
|       |                                                                                                    | <ul> <li>add:要求されたライセンスを<br/>既存のSLACに追加します。新<br/>しい承認コードには、既存の<br/>SLACのすべてのライセンスと<br/>要求されたライセンスが含まれ<br/>ます。</li> </ul>                                                                                                    |
|       |                                                                                                    | <ul> <li>replace:既存のSLACを置き<br/>換えます。新しいSLACには、<br/>要求されたライセンスのみが含<br/>まれます。既存のSLACのすべ<br/>てのライセンスが返却されま<br/>す。このキーワードを入力する<br/>と、製品インスタンスはこれら<br/>の既存のライセンスが使用中か<br/>どうかを確認します。使用中の<br/>場合は、対応する機能を最初に<br/>無効にするようにエラーメッ<br/>セージが表示されます。</li> </ul> |
|       |                                                                                                    | feature_name: SLAC の追加または<br>置換を要求するライセンスの名前を<br>入力します。「hseck9」と入力し<br>て、HSECK9 ライセンスの SLAC<br>を要求してインストールします。                                                                                                    |
|       |                                                                                                    | <ul> <li></li></ul>                                                                                                    |

|               | コマンドまたはアクション                                                                 | 目的                                                                                                    |
|---------------|------------------------------------------------------------------------------|----------------------------------------------------------------------------------------------------|
|               |                                                                              | <ul> <li>(注) SLAC がすでにイン<br/>ストールされている<br/>既存のスタックに<br/>(SLAC がインス<br/>トールされていな<br/>い) デバイスを追加<br/>した場合は、replace<br/>および all オプション<br/>を使用します。これ<br/>により、スタック内<br/>のすべてのデバイス<br/>の SLAC が要求され<br/>ます。特定のメン<br/>バーの SLAC を要求<br/>することはできませ<br/>ん。選択肢はアク<br/>ティブまたはスタッ<br/>ク全体のみです。</li> <li>local:高可用性設定およびス<br/>タック設定のアクティブなデ,<br/>イスの承認コードを取得しま<br/>す。これがデフォルトのオプ<br/>ションです。</li> </ul> |
| ステップ <b>3</b> | (任意) license smart sync{all local}<br>例:<br>Device# license smart sync local | CSSM、CSLUまたはSSMオンプレミス<br>と製品インスタンスの同期がトリガーされ、保留中のデータが送受信されます。<br>この手順はオプションであり、製品イン<br>スタンスがCSSM、CSLUまたはSSM<br>オンプレミスに接続され、製品インスタン<br>ンスが通信を開始するシナリオにのみ通<br>用されます。対応するトポロジは、<br>CSSMに直接接続、CSLUを介して<br>CSSMに直接接続、CSLUを介して<br>CSSMに接続(製品インスタンス開<br>始)、およびSSMオンプレミス展開<br>(製品インスタンス開始型通信)です。<br>このコマンドは、手動で同期をトリガー<br>し、SLACインストールプロセスを完了<br>します。それ以外の場合、製品インスタン                             |

| コマンドまたはアクション | 目的                                   |
|--------------|--------------------------------------|
|              | ミスに接続するときに、SLACが製品イ<br>ンスタンスに適用されます。 |

SLAC のインストール後に必要なタスク (21ページ)

## SLAC のインストール:CSSM への接続なし、CSLU なし

このタスクでは、デバイス(製品インスタンス)がネットワーク外のデバイスとオンラインで 通信できない、外部との接続姓がないネットワークにSLACを要求してインストールする方法 を示します。

このタスクは2つの部分で構成されます。最初の部分(最初のステップ)では、CSCMから各 HSECK9ライセンスのSLACファイルを生成してダウンロードする必要があります。インター ネットおよびCSSMWebUIに接続できるワークステーションが必要です。ステップ2以降は、 ダウンロードしたSLACファイルを製品インスタンスにインポートするために設定する必要が あるコマンドです。

### 始める前に

- デバイスが HSECK9 ライセンスをサポートしていることを確認します。サポートされているプラットフォームとリリース (3ページ)を参照してください。
- CSSMの該当するスマートアカウントおよびバーチャルアカウントに必要な数のHSECK9 ライセンスがあることを確認します。
- CSSMへの接続なし、CSLUなしトポロジのステップ1が完了していることを確認します。
   トポロジのワークフロー: CSSM への接続なし、CSLUなしを参照してください。

|               | コマンドまたはアクション                          | 目的                                     |
|---------------|---------------------------------------|----------------------------------------|
| ステップ1         | CSSM からの SLAC の生成とファイルへ<br>のダウンロード    | このタスクは、CSSM Web UI で実行し<br>ます。         |
| ステップ <b>2</b> | enable                                | 特権 EXEC モードを有効にします。プロンプトが表示されたらパスワードを入 |
|               | 例:                                    | ロシノトル扱小されにらパスノートを八                     |
|               | Device> <b>enable</b>                 | 力します。                                  |
| ステップ3         | copy source bootflash:file-name       | (任意)ファイルをソースの場所または                     |
|               | 例:                                    | ディレクトリから製品インスタンスのフ                     |
|               | Develope II. and the                  | ラッシュメモリにコピーします。また、                     |
|               | tftp://10.8.0.6/bootflash:example.txt | リモートの場所からファイルを直接イン                     |
|               |                                       | ポートし、製品インスタンスにインス                      |

|       | コマンドまたはアクション                                                                                           | 目的                                                                                                    |
|-------|----------------------------------------------------------------------------------------------------|----------------------------------------------------------------------------------------------------|
|       |                                                                                                    | <ul> <li>トールすることもできます(次の手順)。</li> <li>・コピー元:これはファイルのコピー<br/>元の場所です。コピー元は、ローカ<br/>ルまたはリモートのいずれかです。</li> <li>• bootflash::これはブートフラッシュ<br/>メモリの場合の宛先です。</li> </ul>                                                                                                    |
| ステップ4 | license smart import filepath_file-name<br>例:<br>Device# license smart import<br>bootflash:example.txt | ファイルを製品インスタンスにインポー<br>トしてインストールします。<br><i>filepath_filename</i> には、場所(ファイル<br>名を含む)を指定します。インストール<br>後、インストールしたファイルのタイプ<br>を示すシステムメッセージが表示されま<br>す。<br>(注) 複数の製品インスタンスに<br>SLAC をインストールする場<br>合(スタック設定など)、UDI<br>ごとに個別の.txt SLAC ファイ<br>ルをダウンロードしてくださ<br>い。一度に1つのファイルを<br>インポートしてインストール<br>します。 |

SLAC のインストール後に必要なタスク (21ページ)

## SLAC のインストール: CSLU を介した CSSM への接続(製品インスタンス開始)

このタスクでは、デバイス(製品インスタンス)がCSLUを介してCSSMに接続され、製品インスタンスが通信を開始する場合、つまり製品インスタンスが必要な情報をCSLUにプッシュ するように設定されている場合に、SLACを要求してインストールする方法を示します。

#### 始める前に

- デバイスが HSECK9 ライセンスをサポートしていることを確認します。サポートされているプラットフォームとリリース (3ページ)を参照してください。
- CSSM の該当するスマートアカウントおよびバーチャルアカウントに必要な数の HSECK9 ライセンスがあることを確認します。

 CSLUを介した CSSM への接続(製品インスタンス開始型通信)トポロジのステップ1〜 3が完了していることを確認します。トポロジのワークフロー: CSLUを介して CSSM に 接続→製品インスタンス開始型通信の場合のタスクを参照してください。

|       | コマンドまたはアクション                                                                                                    | 目的                                                                                                    |
|-------|----------------------------------------------------------------------------------------------------|----------------------------------------------------------------------------------------------------|
| ステップ1 | enable<br>例:<br>Device> enable                                                                                                    | 特権 EXEC モードを有効にします。プ<br>ロンプトが表示されたらパスワードを入<br>力します。                                                                                                    |
| ステップ2 | license smart authorization<br>request{add replace}feature_name{all   local}<br>何:<br>Device# license smart authorization<br>request add hseck9 local | <ul> <li>license smart authorization request:</li> <li>このオプションは、CSSM、CSLU<br/>またはSSMオンプレミスからSLAC<br/>を要求します。SLACが返され、製<br/>品インスタンスに自動的にインス<br/>トールされます。</li> </ul>                                                                                   |
|       |                                                                                                    | 既存のSLACに追加するのか置換す<br>るのかを指定します。<br>・add:要求されたライセンスを<br>既存のSLACに追加します。新<br>しい承認コードには、既存の<br>SLACのすべてのライセンスと<br>要求されたライセンスが含まれ<br>ます。                                                                                                    |
|       |                                                                                                    | <ul> <li>replace:既存のSLACを置き<br/>換えます。新しいSLACには、<br/>要求されたライセンスのみが含<br/>まれます。既存のSLACのすべ<br/>てのライセンスが返却されま<br/>す。このキーワードを入力する<br/>と、製品インスタンスはこれら<br/>の既存のライセンスが使用中か<br/>どうかを確認します。使用中の<br/>場合は、対応する機能を最初に<br/>無効にするようにエラーメッ<br/>セージが表示されます。</li> </ul> |
|       |                                                                                                    | <i>feature_name</i> : SLAC の追加または<br>置換を要求するライセンスの名前を<br>入力します。「hseck9」と入力し<br>て、HSECK9 ライセンスの SLAC<br>を要求してインストールします。                                                                                                    |

I

| =                                   | コマンドまたはアクション                                                                 | 目的                                                                                                    |
|-------------------------------------|------------------------------------------------------------------------------|----------------------------------------------------------------------------------------------------|
|                                     |                                                                              | <ul> <li>次のいずれかのオプションを入力して、デバイスを指定します。</li> <li>• all:高可用性設定およびスタック設定のすべてのデバイスの承認コードを取得します。</li> </ul>                                                                                                    |
|                                     |                                                                              | <ul> <li>(注) SLAC がすでにイン<br/>ストールされている<br/>既存のスタックに<br/>(SLAC がインス<br/>トールされていな<br/>い) デバイスを追加<br/>した場合は、replace<br/>および all オプション<br/>を使用します。これ<br/>により、スタック内<br/>のすべてのデバイス<br/>の SLAC が要求され<br/>ます。特定のメン<br/>バーの SLAC を要求<br/>することはできませ<br/>ん。選択肢はアク<br/>ティブまたはスタッ<br/>ク全体のみです。</li> <li>local:高可用性設定およびス<br/>タック設定のアクティブなデバ<br/>イスの承認コードを取得しま<br/>す。これがデフォルトのオプ</li> </ul> |
|                                     |                                                                              |                                                                                                    |
| ステップ <b>3</b><br>例<br><sup>Di</sup> | (任意) license smart sync{all local}<br>列:<br>Device# license smart sync local | CSSM、CSLUまたはSSMオンプレミス<br>と製品インスタンスの同期がトリガーさ<br>れ、保留中のデータが送受信されます。<br>この手順はオプションであり、製品イン<br>スタンスがCSSM、CSLUまたはSSM<br>オンプレミスに接続され、製品インスタ<br>ンスが通信を開始するシナリオにのみ適<br>用されます。対応するトポロジは、<br>CSSMに直接接続、CSLUを介して                                                                                                    |

| : | コマンドまたはアクション | 目的                                                                                                    |
|---|--------------|----------------------------------------------------------------------------------------------------|
|   |              | 始)、および SSM オンプレミス展開<br>(製品インスタンス開始型通信)です。                                                                                           |
|   |              | このコマンドは、手動で同期をトリガー<br>し、SLACインストールプロセスを完了<br>します。それ以外の場合、製品インスタ<br>ンスが次回 CSLU または SSM オンプレ<br>ミスに接続するときに、SLAC が製品イ<br>ンスタンスに適用されます。 |

SLAC のインストール後に必要なタスク (21ページ)

## **SLAC** のインストール: CSLU を介した CSSM への接続(CSLU 開始)

このタスクでは、デバイス(製品インスタンス)が CSLU を介して CSSM に接続され、CSLU が通信を開始する場合、つまり CSLUが必要な情報を製品インスタンスからプルするように設定されている場合に、SLAC を要求してインストールする方法を示します。

このタスクでは、製品インスタンスの特定のコマンド、CSSM Web UI の特定のタスク、および CSLU インターフェイスの特定のタスクを設定する必要があります。

## 始める前に

- デバイスが HSECK9 ライセンスをサポートしていることを確認します。サポートされているプラットフォームとリリース(3ページ)を参照してください。
- CSSMの該当するスマートアカウントおよびバーチャルアカウントに必要な数のHSECK9 ライセンスがあることを確認します。
- CSLUを介した CSSM への接続(製品インスタンス開始型通信)トポロジのステップ1〜 3が完了していることを確認します。トポロジのワークフロー: CSLUを介して CSSM に 接続→CSLU 開始型通信の場合のタスクを参照してください。

|       | コマンドまたはアクション                                                 | 目的                                                                                 |
|-------|--------------------------------------------------------------|------------------------------------------------------------------------------------|
| ステップ1 | enable                                                       | 特権 EXEC モードを有効にします。プ                                                               |
|       | 例:                                                           | ロンプトが表示されたらパスワードを入                                                                 |
|       | Device> enable                                               | 力します。                                                                              |
| ステップ2 | license smart authorization                                  |                                                                                    |
|       | request {add   replace } feature_name { all   local }        | • Incense smart authorization request :<br>このオプションは、CSSM、CSLU                      |
|       | request { add   replace } feature_name { all   local }<br>例: | • Incense smart authorization request:<br>このオプションは、CSSM、CSLU<br>またはSSMオンプレミスからSLAC |

| =      | コマンドまたはアクション                                                    | 目的                                                                                                    |
|--------|-----------------------------------------------------------------|----------------------------------------------------------------------------------------------------|
| D<br>r | Device# license smart authorization<br>request add hseck9 local | 品インスタンスに自動的にインス<br>トールされます。                                                                                                    |
|        |                                                                 | 既存のSLACに追加するのか置換す<br>るのかを指定します。                                                                                                    |
|        |                                                                 | <ul> <li>add:要求されたライセンスを<br/>既存のSLACに追加します。新<br/>しい承認コードには、既存の<br/>SLACのすべてのライセンスと<br/>要求されたライセンスが含まれ<br/>ます。</li> </ul>                                                                                                    |
|        |                                                                 | <ul> <li>replace:既存のSLACを置き<br/>換えます。新しいSLACには、<br/>要求されたライセンスのみが含<br/>まれます。既存のSLACのすべ<br/>てのライセンスが返却されま<br/>す。このキーワードを入力する<br/>と、製品インスタンスはこれら<br/>の既存のライセンスが使用中か<br/>どうかを確認します。使用中の<br/>場合は、対応する機能を最初に<br/>無効にするようにエラーメッ<br/>セージが表示されます。</li> </ul> |
|        |                                                                 | <i>feature_name</i> : SLAC の追加または<br>置換を要求するライセンスの名前を<br>入力します。「hseck9」と入力し<br>て、HSECK9 ライセンスの SLAC<br>を要求してインストールします。                                                                                                    |
|        |                                                                 | 次のいずれかのオプションを入力し<br>て、デバイスを指定します。                                                                                                    |
|        |                                                                 | • all:高可用性設定およびスタッ<br>ク設定のすべてのデバイスの承<br>認コードを取得します。                                                                                                    |

|       | コマンドまたはアクション                               | 目的                                                                                                    |
|-------|--------------------------------------------|----------------------------------------------------------------------------------------------------|
|       |                                            | <ul> <li>(注) SLAC がすでにイン<br/>ストールされている<br/>既存のスタックに<br/>(SLAC がインス<br/>トールされていな<br/>い) デバイスを追加<br/>した場合は、replace<br/>および all オプション<br/>を使用します。これ<br/>により、スタック内<br/>のすべてのデバイス<br/>の SLAC が要求され<br/>ます。特定のメン<br/>バーの SLAC を要求<br/>することはできませ<br/>ん。選択肢はアク<br/>ティブまたはスタッ<br/>ク全体のみです。</li> <li>local:高可用性設定およびス<br/>タック設定のアクティブなデバ<br/>イスの承認コードを取得しま<br/>す。これがデフォルトのオプ<br/>ションです。</li> </ul> |
| ステップ3 | 1つ以上の製品インスタンスの SLAC の<br>要求(CSLU インターフェイス) | このタスクは、CSLUインターフェイス<br>で実行します。                                                                                                    |
| ステップ4 | CSSM からの SLAC の生成とファイルへ<br>のダウンロード         | このタスクは、CSSM Web UI で実行し<br>ます。                                                                                                    |
| ステップ5 | CSSM からのインポート(CSLU イン<br>ターフェイス)           | このタスクは、CSLUインターフェイス<br>で実行します。完了したら、CSLUが次<br>に更新を実行するときに、アップロード<br>されたコードが製品インスタンスに適用<br>されます。                                                                                                    |

SLAC のインストール後に必要なタスク (21ページ)

## SLAC のインストール:SSM オンプレミス展開(製品インスタンス開始)

このタスクでは、デバイス(製品インスタンス)がSSMオンプレミスに接続され、製品イン スタンスが通信を開始する場合、つまり製品インスタンスが必要な情報をSSMオンプレミス にプッシュするように設定されている場合に、SLACを要求してインストールする方法を示し ます。

ここでは、最初に SSM オンプレミスで要求ファイルを作成し、CSSM Web UI で要求をアップ ロードし、SLAC を生成して、SLAC を SSM オンプレミスサーバーにインポートします。最後 に、SLAC を要求してインストールするように製品インスタンスのコマンドを設定します。

### 始める前に

- デバイスが HSECK9 ライセンスをサポートしていることを確認します。サポートされているプラットフォームとリリース (3ページ)を参照してください。
- CSSMの該当するスマートアカウントおよびバーチャルアカウントに必要な数のHSECK9 ライセンスがあることを確認します。
- SSM オンプレミス展開(製品インスタンス開始)トポロジのステップ1~3c.を完了していることを確認します。トポロジのワークフロー:SSM オンプレミス展開→製品インスタンス開始型通信の場合のタスクを参照してください。

|               | コマンドまたはアクション                                                                                                    | 目的                                                                                                    |
|---------------|----------------------------------------------------------------------------------------------------|----------------------------------------------------------------------------------------------------|
| ステップ1         | 承認コード要求の送信(SSM オンプレ<br>ミス UI)                                                                                                    | このタスクは、SSM オンプレミス UI で<br>実行します。                                                                                                    |
| ステップ <b>2</b> | CSSM からの SLAC の生成とファイルへ<br>のダウンロード                                                                                                    | このタスクは、CSSM Web UI で実行し<br>ます。                                                                                                    |
| ステップ3         | enable<br>例:<br>Device> enable                                                                                                    | 特権 EXEC モードを有効にします。プ<br>ロンプトが表示されたらパスワードを入<br>力します。                                                                                                    |
|               |                                                                                                    |                                                                                                    |
| ステップ4         | license smart authorization<br>request {add   replace } feature_name {all   local }<br>例:<br>Device# license smart authorization<br>request add hseck9 local | <ul> <li>license smart authorization request:</li> <li>このオプションは、CSSM、CSLU<br/>またはSSMオンプレミスからSLAC<br/>を要求します。SLACが返され、製<br/>品インスタンスに自動的にインス<br/>トールされます。</li> </ul>                                                               |
| ステップ4         | license smart authorization<br>request {add   replace } feature_name {all   local }<br>例:<br>Device# license smart authorization<br>request add hseck9 local | <ul> <li>license smart authorization request:<br/>このオプションは、CSSM、CSLU<br/>またはSSMオンプレミスからSLAC<br/>を要求します。SLACが返され、製<br/>品インスタンスに自動的にインス<br/>トールされます。</li> <li>既存のSLACに追加するのか置換す<br/>るのかを指定します。</li> <li>add:要求されたライセンスを</li> </ul> |

I

| コマンドまたはアクション | 目的                                                                                                    |
|--------------|----------------------------------------------------------------------------------------------------|
|              | しい承認コードには、既存の<br>SLACのすべてのライセンスと<br>要求されたライセンスが含まれ<br>ます。                                                                                                    |
|              | <ul> <li>replace:既存のSLACを置き<br/>換えます。新しいSLACには、<br/>要求されたライセンスのみが含<br/>まれます。既存のSLACのすべ<br/>てのライセンスが返却されま<br/>す。このキーワードを入力する<br/>と、製品インスタンスはこれら<br/>の既存のライセンスが使用中か<br/>どうかを確認します。使用中の<br/>場合は、対応する機能を最初に<br/>無効にするようにエラーメッ<br/>セージが表示されます。</li> </ul> |
|              | <i>feature_name</i> : SLAC の追加または<br>置換を要求するライセンスの名前を<br>入力します。「hseck9」と入力し<br>て、HSECK9 ライセンスの SLAC<br>を要求してインストールします。                                                                                                    |
|              | 次のいずれかのオプションを入力し<br>て、デバイスを指定します。                                                                                                    |
|              | • all:高可用性設定およびスタッ<br>ク設定のすべてのデバイスの承<br>認コードを取得します。                                                                                                    |

|       | コマンドまたはアクション                                                                     | 目的                                                                                                    |
|-------|----------------------------------------------------------------------------------|----------------------------------------------------------------------------------------------------|
|       |                                                                                  | <ul> <li>(注) SLAC がすでにイン<br/>ストールされている<br/>既存のスタックに<br/>(SLAC がインス<br/>トールされていな<br/>い) デバイスを追加<br/>した場合は、replace<br/>および all オプション<br/>を使用します。これ<br/>により、スタック内<br/>のすべてのデバイス<br/>の SLAC が要求され<br/>ます。特定のメン<br/>バーの SLAC を要求<br/>することはできませ<br/>ん。選択肢はアク<br/>ティブまたはスタッ<br/>ク全体のみです。</li> <li>local:高可用性設定およびス<br/>タック設定のアクティブなデバ<br/>イスの承認コードを取得しま<br/>す。これがデフォルトのオプ<br/>ションです。</li> </ul> |
| ステップ5 | (任意) license smart sync {all   local }<br>例:<br>Device# license smart sync local | CSSM、CSLUまたはSSMオンプレミス<br>と製品インスタンスの同期がトリガーさ<br>れ、保留中のデータが送受信されます。<br>この手順はオプションであり、製品イン<br>スタンスがCSSM、CSLUまたはSSM<br>オンプレミスに接続され、製品インスタ<br>ンスが通信を開始するシナリオにのみ適<br>用されます。対応するトポロジは、<br>CSSMに直接接続、CSLUを介して<br>CSSMに接続(製品インスタンス開<br>始)、およびSSMオンプレミス展開<br>(製品インスタンス開始型通信)です。<br>このコマンドは、手動で同期をトリガー<br>し、SLACインストールプロセスを完了<br>します。それ以外の場合、製品インスタ<br>ンスが次回 CSLUまたはSSM オンプレ                        |

|   | コマンドまたはアクション | 目的                                   |
|---|--------------|--------------------------------------|
| - |              | ミスに接続するときに、SLACが製品イ<br>ンスタンスに適用されます。 |

SLAC のインストール後に必要なタスク (21ページ)

## SLAC のインストール:SSM オンプレミス展開(SSM オンプレミス開始)

このタスクでは、デバイス(製品インスタンス)が SSM オンプレミスに接続され、SSM オン プレミスが通信を開始する場合(つまり、SSM オンプレミスが製品インスタンスから必要な情 報をプルするように設定されている場合)に、SLAC を要求してインストールする方法を示し ます。

ここでは、SSM オンプレミスで要求ファイルを作成し、CSSM Web UI で要求をアップロード し、SLAC を生成して、SSM オンプレミスサーバーにインポートします。最後に、SSM オン プレミスを製品インスタンスと同期します。

## 始める前に

- デバイスが HSECK9 ライセンスをサポートしていることを確認します。サポートされているプラットフォームとリリース(3ページ)を参照してください。
- CSSMの該当するスマートアカウントおよびバーチャルアカウントに必要な数のHSECK9 ライセンスがあることを確認します。
- SSM オンプレミス展開(製品インスタンス開始)トポロジのステップ1~3a.を完了していることを確認します。トポロジのワークフロー:SSM オンプレミス展開→SSM オンプレミスインスタンス開始型通信の場合のタスクを参照してください。

#### 手順

|       | コマンドまたはアクション                                                                                                    | 目的                                                                                                   |
|-------|----------------------------------------------------------------------------------------------------|----------------------------------------------------------------------------------------------------|
| ステップ1 | 承認コード要求の送信(SSM オンプレ<br>ミス UI)。                                                                                                    | このタスクは、SSM オンプレミス UI で<br>実行します。                                                                     |
| ステップ2 | SSM オンプレミス UI で、[Reports] ><br>[Synchronisation pull schedule with the<br>devices] > [Synchronize now with the device<br>] に移動します。 | この手順は任意です。コードのインポー<br>ト直後に同期を行わない場合、SSMオ<br>ンプレミスが次に更新を実行するとき<br>に、アップロードされたコードが製品イ<br>ンスタンスに適用されます。 |

#### 次のタスク

SLAC のインストール後に必要なタスク (21ページ)

## SLAC のインストール後に必要なタスク

このタスクでは、SLAC のインストール後に実行する必要があるアクティビティを示します。 ここでの情報は、SLAC のインストール方法すべてに適用されます。

#### 手順

ステップ1 SLAC のインストールと HSECK9 ライセンスの使用を確認します。

- show license authorization 特権 EXEC コマンドの出力の承認ステータスが、Status: SMART AUTHORIZATION INSTALLED on <timestamp> と表示されていることを確認します。これ は、SLAC がインストールされていることを意味します。複数の SLA Cを(高可用性また はスタック構成セットアップで)インストールした場合は、接続されているすべてのデバ イスに上記のステータスが表示されていることを確認します。
- show license summary 特権 EXEC コマンドの出力で、使用状況ステータスとカウントに [NOT IN USE] と0が表示されていることを確認します。これは、HSECK9 ライセンスは 使用可能ですが、まだ使用されていないことを意味します。
- SLAC のインストール後に、次のシステムメッセージが表示されます。

Error Message %SMART\_LIC-6-AUTHORIZATION\_INSTALL\_SUCCESS: A new licensing authorization code was successfully installed on: [chars].[chars]は、承認コードが正常にインストールされた UDI です。

%SMART\_LIC-6-EXPORT\_CONTROLLED: Usage of export controlled features is allowed for feature hseck9.

#### 例:

Device# show license authorization

```
Overall status:
  Active: PID:C9300X-24HX,SN:FOC2519L8R7
      Status: SMART AUTHORIZATION INSTALLED on Oct 29 17:45:28 2021 UTC
      Last Confirmation code: 6746c5b5
  Standby: PID:C9300X-48HXN,SN:FOC2524L39P
      Status: NOT INSTALLED
  Member: PID:C9300X-48HX, SN:FOC2516LC92
      Status: NOT INSTALLED
Authorizations:
  C9K HSEC (Cat9K HSEC):
    Description: HSEC Key for Export Compliance on Cat9K Series Switches
    Total available count: 1
    Enforcement type: EXPORT RESTRICTED
    Term information:
      Active: PID:C9300X-24HX,SN:FOC2519L8R7
        Authorization type: SMART AUTHORIZATION INSTALLED
        License type: PERPETUAL
          Term Count: 1
Purchased Licenses:
```

No Purchase Information Available

| Device# <b>show license s</b><br>License Usage: | ummary                   |              |
|-------------------------------------------------|--------------------------|--------------|
| License                                         | Entitlement Tag          | Count Status |
| network-advantage                               | (C9300-24 Network Advan) | 1 IN USE     |
| dna-advantage                                   | (C9300-24 DNA Advantage) | 1 IN USE     |
| network-advantage                               | (C9300-48 Network Advan) | 2 IN USE     |
| dna-advantage                                   | (C9300-48 DNA Advantage) | 2 IN USE     |
| C9K HSEC                                        | (Cat9K HSEC)             | 0 NOT IN USE |

## ステップ2 暗号化機能を設定します。

次の IPsec 設定は例を示すものにすぎません。機能の設定については、 Cisco IOS XE <リリー ス番号> (Catalyst 9300 スイッチ) 『Security Configuration Guide』の「Configuring IPsec」の章 を参照してください。

#### 例:

```
Device# configure terminal
Enter configuration commands, one per line. End with CNTL/Z.
Device(config)# int tul0
Device(config-if)# tunnel mode ipsec ipv4
Device(config-if)# end
```

ステップ3 再度、HSECK9 ライセンスの使用状況を確認します。

暗号化機能を設定すると、**show license summary** 特権 EXEC コマンドの出力での使用状況とカ ウントが、[IN USE] と1 に変わります。

(注) IN USE としてカウントされるのは、特定の時点で1つのライセンスのみです。

スタック構成のステップアップで複数のデバイスにSLACをインストールした場合で も、show license summary コマンド出力のライセンス使用カウントには1だけが表示 されます。これは、特定の時点で1つの HSECK9 ライセンス(アクティブなライセ ンス)だけが使用されるためです。スイッチオーバーが発生すると、スタンバイの HSECK9 ライセンスが使用されます。スタンバイが新しくアクティブになっても、使 用されているライセンスは1つであるため、使用カウントは1のままです。

#### 例:

Device# show license summary

| License Usage:    |                           |       |        |
|-------------------|---------------------------|-------|--------|
| License           | Entitlement Tag           | Count | Status |
| network-advantage | (C9300-24 Network Advan ) | 1     | TN USF |
| dna-advantage     | (C9300-24 DNA Advantage)  | 1     | IN USE |
| network-advantage | (C9300-48 Network Advan)  | 2     | IN USE |
| dna-advantage     | (C9300-48 DNA Advantage)  | 2     | IN USE |
| hseck9            | (Cat9K HSEC)              | 1     | IN USE |

ステップ4 レポートが必要かどうかを確認します。RUM レポートを送信するために使用可能な方法は、 実装するトポロジによって異なります。このガイドの「Smart Licensing Using Policy」の章のポ リシーを使用したスマートライセンシングの設定方法:トポロジ別のワークフローセクション で、該当するトポロジのワークフローを参照してください。

レポートが必要かどうかを確認するには、システムメッセージを待つか、show コマンドを使用してポリシーを参照します。

- レポートが必要であることを示すシステムメッセージ:%SMART\_LIC-6-REPORTING\_REQUIRED:
   A Usage report acknowledgement will be required in [dec] days. [dec] は、レポート要件を満たすために残された時間(日数)です。
- show コマンドを使用する場合は、show license status 特権 EXEC コマンドの出力を参照し、 [Next ACK deadline] フィールドを確認します。この場合、RUM レポートを送信し、この 日付までに ACK がインストールされていることを確認する必要があります。

## SLAC の返却

このタスクでは、SLACを返却し、HSECK9 ライセンスを CSSM のライセンスプールに返却す る方法を示します。このタスクは、すべてのトポロジで使用できます。

次の状況では、SLAC および HSECK9 ライセンスを返却することができます。

- デバイスで(HSECK9 ライセンスが必要な)暗号化機能を使用する必要がなくなった。
- ・返品許可(RMA)のためにデバイスを返却するか、永久に使用を停止する。デバイスをシスコに返却する場合は、licence smart factory reset 特権 EXEC コマンドを設定する必要があります。これにより、承認コード、RUM レポートなどを含めて、すべてのライセンス情報(使用中のライセンスを除く)が製品インスタンスから削除されます。工場出荷時設定へのリセットを実行する前に、SLAC コードを返却します。また、製品インスタンスからライセンス情報を削除する前に、CSSM に RUM レポートを送信することが推奨されます。

## 始める前に

HSECK9ライセンスを使用した暗号化機能を無効化または設定解除し、HSECK9ライセンスの ライセンス使用状況が [NOT IN USE] であることを確認します。

| 手 | 順   |
|---|-----|
|   | 100 |

|       | コマンドまたはアクション                                               | 目的                                                                 |
|-------|------------------------------------------------------------|--------------------------------------------------------------------|
| ステップ1 | enable<br>例:<br>Device> enable                             | 特権 EXEC モードを有効にします。プ<br>ロンプトが表示されたらパスワードを入<br>力します。                |
| ステップ2 | show license summary<br>例:<br>Device# show license summary | (任意) ライセンスの使用状況の概要を<br>表示します。この手順は、SLACを返却<br>する場合にのみ適用されます。       |
|       | License Usage:<br>License Entitlement Ta<br>Count Status   | 暗号化機能を無効にした後でも、<br>HSECK9 ライセンスのステータスが [IN<br>USE] と表示される場合は、次の手順を |
|       | network-advantage (C9300-24 Network                        | 実行します。この例の場合を示します。<br>                                             |

|       | コマンドまたはアクション                                                                                                    | 目的                                                                                                    |
|-------|----------------------------------------------------------------------------------------------------|----------------------------------------------------------------------------------------------------|
|       | Advan) 1 IN USE<br>dna-advantage (C9300-24 DNA<br>Advantage) 1 IN USE<br>network-advantage (C9300-48 Network<br>Advan) 2 IN USE<br>dna-advantage (C9300-48 DNA<br>Advantage) 2 IN USE<br>C9K HSEC (Cat9K HSEC)<br>1 IN USE                                                                                                    | HSECK9 ライセンスのステータスが<br>[NOT IN USE] と表示された場合は、ス<br>テップ 5 に進みます。                                                                                                    |
| ステップ3 | platform hsec-license-release<br>例:<br>Device# configure terminal<br>Device(config)# platform<br>hsec-license-release<br>HSEC license is released<br>Device(config)# exit                                                                                                    | <ul> <li>(任意) グローバル コンフィギュレーション モードを開始し、HSECK9 ライセンスを返却したら、特権 EXEC モードに戻ります。</li> <li>HSECK9 ライセンスを使用する暗号化機能が無効または未設定で、ライセンスがまだ [IN USE] と表示されている場合、このコマンドにより HSECK9 ライセンスが強制的に [NOT IN USE] に変更されます。</li> </ul> |
| ステップ4 | show license summary<br>例:<br>Device# show license summary<br>License Usage:<br>License Entitlement Tag<br>Count Status<br>network-advantage (C9300-24 Network<br>Advan) 1 IN USE<br>dna-advantage (C9300-24 DNA<br>Advantage) 1 IN USE<br>network-advantage (C9300-48 Network<br>Advan) 2 IN USE<br>dna-advantage (C9300-48 DNA<br>Advantage) 2 IN USE<br>C9K HSEC (Cat9K HSEC)<br>0 NOT IN USE | 返却するライセンスのステータスが<br>[NOT IN USE] であることを確認しま<br>す。使用中の場合は、まず機能を無効に<br>する必要があります。                                                                                                    |
| ステップ5 | <pre>license smart authorization return {all   local } { offline [ path ]   online } 例: Device# license smart authorization return all online OR Device# license smart authorization return all offline Enter this return code in Cisco Smart Software Manager portal:</pre>                                                                                                    | <ul> <li>CSSMのライセンスプールに承認コードを返却します。このコマンドを入力すると、戻りコードが表示されます。</li> <li>製品インスタンスを指定します。</li> <li>• all:高可用性セットアップまたはスタック構成セットアップで接続されたすべての製品インスタンスに対してアクションを実行します。</li> </ul>                                     |

|       | コマンドまたはアクション                                                                                                    | 目的                                                                                                    |
|-------|----------------------------------------------------------------------------------------------------|----------------------------------------------------------------------------------------------------|
|       | UDI: PID:C9300X-24HX,SN:FOC2519L8R7<br>Return code:<br>Cr9JHx-Llx5Rj-ftwzg1-h9QZAU-LE5DT1-babWeL-FABPt9-<br>Wr1Dn7-Rp7<br>OR<br>Device# license smart authorization<br>return all<br>offline bootflash:return-code.txt | <ul> <li>local:アクティブな製品インスタン<br/>スに対してアクションを実行しま<br/>す。これがデフォルトのオプション<br/>です。</li> <li>CSSMに接続しているかどうかを指定し<br/>ます。</li> </ul>                                                                                                    |
|       |                                                                                                    | <ul> <li>CSSMに接続している場合、または<br/>製品インスタンス開始型通信のトポ<br/>ロジ(CSLUまたはSSMオンプレ<br/>ミス)を実装している場合は、</li> <li>onlineを入力します。コードは自動<br/>的にCSSMに返却され、確認が返<br/>されて製品インスタンスにインス<br/>トールされます。このオプションを<br/>選択すると、戻りコードが自動的に<br/>CSSMに送信されます。</li> <li>CSSMに接続されていない場合、ま<br/>たはCSLU開始型通信またはSSM<br/>エンプレミス開始型通信のトポロジ</li> </ul>                                                             |
|       |                                                                                                    | オンブレミス開始型通信のトボロジ<br>を実装した場合は、<br>offline[ <i>filepath_filename</i> ]を入力し<br>ます。offlineキーワードのみを入力<br>する場合は、CLIに表示される戻り<br>コードをコピーし、CSSMに入力し<br>ます。戻りコードをファイルに保存<br>する場合は、ファイルからコードを<br>コピーし、CSSMに同じコードを入<br>力できます。ファイル形式は、読み<br>取り可能な任意の形式にすることが<br>できます(これはアップロードされ<br>ません)。例:Device# license<br>smart authorization return local<br>offline bootflash:return-code.txt |
|       |                                                                                                    | CSSM に戻りコードを入力するに<br>は、次のタスクを実行します。<br>CSSM での SLAC 戻りコードの入力<br>と製品インスタンスの削除                                                                                                    |
| ステップ6 | show license authorization<br>例:                                                                                                    | ライセンス情報を表示します。出力の<br>License Authorizations ヘッダーを確認<br>します。返却プロセスが正常に完了する                                                                                                    |

| コマンドまたはアクション                        | 目的                          |
|-------------------------------------|-----------------------------|
| Device# show license authorization  | と、Last return code: フィールドに戻 |
| License Authorizations              | りコードが表示されます。                |
|                                     |                             |
| Overall status:                     |                             |
| Active:                             |                             |
| PID:C9300X-24HX,SN:FOC2519L8R7      |                             |
| Status: NOT INSTALLED               |                             |
| Last return code:                   |                             |
| Cr9JHx-L1x5Rj-ftwzg1-h9QZAU-LE5DT1- |                             |
| babWeL-FABPt9-Wr1Dn7-Rp7            |                             |
| Standby:                            |                             |
| PID:C9300X-48HXN,SN:FOC2524L39P     |                             |
| Status: NOT INSTALLED               |                             |
| Member:                             |                             |
| PID:C9300X-48HX,SN:FOC2516LC92      |                             |
| Status: NOT INSTALLED               |                             |
| <output truncated=""></output>      |                             |
|                                     |                             |
|                                     |                             |

# 使用可能なライセンスの機能履歴

次の表に、このモジュールで説明する機能のリリースおよび関連情報を示します。

これらの機能は、特に明記されていない限り、導入されたリリース以降のすべてのリリースで使用できます。

| リリース                             | 機能                            | 機能情報                                                                                                    |
|----------------------------------|-------------------------------|----------------------------------------------------------------------------------------------------|
| Cisco IOS XE Everest<br>16.5.1a  | 基本ライセンスとアド<br>オンライセンス         | Cisco Catalyst 9300 シリーズスイッチで使用可<br>能なソフトウェア機能は、基本ライセンスま<br>たはアドオンライセンスレベルに分類されま<br>す。<br>基本ライセンスとアドオンライセンス (1                                                                                                    |
|                                  |                               | ページ)および基本フイセンスとアドオンフ<br>イセンスの設定(5ページ)を参照してくだ<br>さい。                                                                                                    |
| Cisco IOS XE Bengaluru<br>17.6.2 | 高セキュリティ<br>(HSECK9) ライセン<br>ス | Cisco Catalyst 9300X シリーズスイッチでの<br>HSECK9 ライセンスのサポートを導入します。<br>HSECK9 ライセンスは、米国輸出管理法で制<br>限されている暗号化機能の使用を許可する、<br>輸出規制対象ライセンスです。制限付き暗号<br>化機能を使用する場合は、HSECK9 ライセン<br>スが必要です。高セキュリティライセンス<br>(2ページ) およびHSECK9 ライセンス用の<br>SLAC のインストール (7ページ) を参照し<br>てください。 |

Cisco Feature Navigator を使用すると、プラットフォームおよびソフトウェアイメージのサポート情報を検索できます。Cisco Feature Navigator にアクセスするには、https://cfnng.cisco.com/にアクセスします。

http://www.cisco.com/go/cfno

I